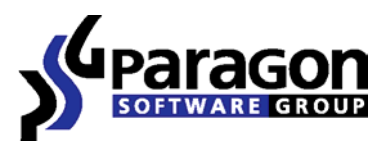

PARAGON Technologie GmbH, Systemprogrammierung

Heinrich-von-Stephan-Str. 5c ● 79100 Freiburg, Germany

Tel. +49 (0) 761 59018201 ● Fax +49 (0) 761 59018130

Internet <u>www.paragon-software.com</u> • E-mail <u>sales@paragon-software.com</u>

# CUSTOMIZING WINPE 2.1 BOOTABLE IMAGES TO USE WITH SPECIFIC OEM, PNP HARDWARE DRIVERS, MENU ITEMS, AND PARAGON SCRIPTS

QUICK USER GUIDE

# CONTENTS

| Introduction                                                  | 3  |
|---------------------------------------------------------------|----|
| Package Contents                                              | 3  |
| What's needed to Create a WinPE 2.1 Bootable Image            | 3  |
| How to Create a WinPE 2.1 Bootable Image with Example Scripts | 4  |
| Using build_image.cmd                                         | 4  |
| Using build.cmd                                               | 4  |
| Using build_pxe.cmd                                           | 5  |
| Customization of an Existing WIM Image                        | 5  |
| Adding Programs to a WIM Image                                | 5  |
| Adding Specific Hardware Drivers                              | 6  |
| Editing the Startup Menu and Adding Scripts                   | 6  |
| Generating a Script File (.psl file)                          | 6  |
| Generating a Batch File to Execute the Script File            | 8  |
| Adding the New Batch File to the Startup Menu                 | 8  |
| Creating a WinPE ISO image (CustomPE.iso)                     | 11 |
| Preparing a Folder for the PXE Startup                        | 11 |

## INTRODUCTION

This document will help you customize a Windows PE CD based on Windows Server 2003 with Microsoft OEM Preinstallation Kit to use it with specific hardware drivers, menu items, and Paragon scripts. It also explains how to prepare a folder containing all the necessary binaries to boot a WinPE 2.1 image through PXE.

Due to the license stipulations, Paragon has no rights to distribute Microsoft software. That's why you need to get the required tools to build WinPE images yourself.

#### **PACKAGE CONTENTS**

Paragon WinPE Customization Package includes the following components:

- **winpe\_custom** a directory with the default product components to place to the resulted image;
- custom.cmd a script to make from a raw WIM image supplied with OPK or WAIK, a custom WIM or ISO image containing custom drivers, programs, settings, etc.;
- **makepxe.cmd** a script to make from a custom WIM image a PXE bootable image;
- custom\_init.cmd a "header" file with initial variables, a path to OPKTools, etc. It's called both by custom.cmd and makepxe.cmd, so any changes made to custom\_init.cmd will affect these two customization scripts;
- build\_image.cmd a sample script file demonstrating how to prepare from a raw WIM image a custom WIM or ISO image containing custom drivers, programs, settings, etc.;
- build.cmd a sample script file demonstrating how to prepare from a raw WIM image supplied with OPK or WAIK, a custom PXE bootable image by using custom.cmd and makepxe.cmd;
- build\_pxe.cmd a sample script file demonstrating how to prepare from a custom WIM image a PXE bootable image. Strings starting from "rem" inside this script show different scenarios of using makepxe.cmd.

#### WHAT'S NEEDED TO CREATE A WINPE 2.1 BOOTABLE IMAGE

In order to create a WinPE 2.1 based bootable image the following things are required:

- Supplied by Paragon
  - Customization scripts;
  - A WinPE directory structure containing all the necessary binary files (by default, it's named winpe\_custom);
  - Paragon Network Module installed.
- Not supplied by Paragon

- All the necessary facilities to build WIM images based on WinPE 2.1 (imagex, peimg, dll libraries and the wimfltr.sys driver). You can find them all either in Windows Automated Installation Kit (WAIK) or OEM Preinstallation Kit (OPK), so you need to install one of these packages to successfully customize WinPE 2.1 images. To know more on the subject, please consult Microsoft documentation.
- A raw WIM image. You can use the default winpe.wim image included both in OPK and WAIK.
   For WAIK you can find it in C:\Program Files\Windows AIK\Tools\PETools\<Platform>, while for OPK C:\Program Files\Windows OPK\Tools\PETools\<platform>, where <platform> is "x86" or "amd64".

## HOW TO CREATE A WINPE 2.1 BOOTABLE IMAGE WITH EXAMPLE SCRIPTS

As we've mentioned already, the customization package includes several example script files that demonstrate how to make a custom WIM, ISO or PXE bootable image:

- build\_image.cmd a sample script file demonstrating how to prepare from a raw .wim image a custom .wim or ISO image containing custom drivers, programs, settings, etc.;
- build.cmd a sample script file demonstrating how to prepare from a raw .wim image supplied with OPK or WAIK, a custom PXE bootable image by using custom.cmd and makepxe.cmd;
- build\_pxe.cmd a sample script file demonstrating how to prepare from a custom .wim image a PXE bootable image. Strings starting from "rem" inside this script show different scenarios of using makepxe.cmd.

These scripts already contain default paths to OPKTools, a raw WIM image and a PXE boot directory, defined by the following variables:

- A path to OPKTools: the **rootPath** variable in **custom\_init.cmd**;
- A raw WIM image: %sourceISOFiles%\winpe.wim in build\_image.cmd;
- A PXE boot directory: C:\Program Files\Paragon Software\Network Module\PXEServer in build\_pxe.cmd

The default paths are:

- For OPK: C:\Program Files\Windows OPK\
- For WAIK: C:\Program Files\Windows AIK\
- For the PXE boot directory: C:\Program Files\Paragon Software\Network Module\PXEServer\

#### USING BUILD\_IMAGE.CMD

After you've run this script, you will get a custom WIM or ISO image prepared from a raw WIM image supplied with OPK (or WAIK) plus contents of the **winpe\_custom** directory delivered by Paragon.

#### USING BUILD.CMD

Copyright© 1994-2009 Paragon Software Group. All rights reserved.

After you've run this script, you will get a custom PXE bootable image prepared from a raw WIM image supplied with OPK (or WAIK) plus contents of the **winpe\_custom** directory delivered by Paragon.

#### USING BUILD\_PXE.CMD

After you've run this script, you will get a custom PXE bootable image prepared from a custom WIM image.

## CUSTOMIZATION OF AN EXISTING WIM IMAGE

Before starting customization of an existing WIM image, please make sure you've got correct paths defined by the **rootPath**, **toolsDir**, PEToolsDir, dllsDir and sourceISOFiles variables of custom\_init.cmd.

In **custom\_init.cmd** each variable has a description to explain what it defines:

- rootPath defines a root folder of OPKTools or WAIK. By default it will be C:\Program Files\Windows
   OPK\Tools or C:\Program Files\Windows AIK\Tools;
- toolsDir defines a path to the imagex.exe utility;
- **PEToolsDir** defines a path to **peimg.exe**;
- **dllsDir** defines a path to a folder with DLL libraries required for proper functioning of the **imagex.exe** and **peimg.exe** utilities;
- **sourceISOFiles** defines a path to a folder containing all the necessary files to prepare an ISO or PXE image and PXE. It also contains a path to the **winpe.wim** file, a raw WIM image;

The **toolsDir**, **PEToolsDir**, **dllsDir**, **sourcelSOFiles** variables are pre-defined relatively to the "root path" of OPKTools, which however can be modified according to your needs. So if you've installed WAIK or OPK not by their default paths, you can only change the **rootPath** variable, all the others will be defined accordingly.

## ADDING PROGRAMS TO A WIM IMAGE

- 1. Create a new folder;
- 2. Copy into it programs you need to add to the resulted WinPE image. All files and directories of that folder will be copied to the WIM image keeping the subdirectories structure intact;
- 3. Run **custom.cmd** with the following parameters:

#### custom.cmd raw.wim /p:winpe\_custom /wim customized.wim

Where:

- o raw.wim is an image to be customized;
- o customized.wim is an output image;
- **winpe\_custom** is a directory containing programs to copy to the resulted WIM image.

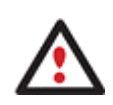

Once the /wim option is set, the raw image will not be modified.

If you need to create a bootable ISO image of the custom WIM image, please use the **/iso** parameter of **custom.cmd**:

#### custom.cmd raw.wim /p:winpe\_custom /iso image.iso

You can also use the /wim and /iso parameters together to prepare images of both types:

## custom.cmd raw.wim /p:winpe\_custom /wim customized.wim /iso image.iso

#### ADDING SPECIFIC HARDWARE DRIVERS

- 1. Create a new folder;
- 2. Unpack into it a driver package supplied by a vendor of your device;
- 3. Run **custom.cmd** with the following parameters:

#### custom.cmd winpe.wim /d:custom\_drivers inject

As a result your drivers will be added to the resulted WIM image and be automatically loaded during the WinPE boot process. In case you don't want to load the drivers automatically, please use the following command line parameters for the script:

#### custom.cmd winpe.wim /d:custom\_drivers copy

If you need to create a bootable ISO image of the custom WIM image, please use the **/iso** parameter of **custom.cmd**:

#### custom.cmd winpe.wim /d:custom\_drivers inject /iso image.iso

or

custom.cmd winpe.wim /d:custom\_drivers copy /iso image.iso

#### EDITING THE STARTUP MENU AND ADDING SCRIPTS

To configure which additional items (program scripts) you'd like to have in the startup menu, you need to accomplish a number of actions.

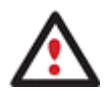

You're free to replace the default startup menu by any of your choice.

# GENERATING A SCRIPT FILE (.PSL FILE)

In the current version of the product you cannot use scripts generated under Windows with custom WinPE 2.1 or Linux based bootable images. Thus you've got the option to make a script either with a custom Linux or WinPE 2.1 bootable image. So let's consider here how to make it with a custom WinPE 2.1 bootable image:

- 1. Create a directory to contain program scripts (in our case it's named "Scripts" and is located in the same directory as "Custom");
- 2. <u>Make a custom WinPE 2.1 bootable image;</u>
- 3. Boot from the created image;
- 4. Launch Hard Disk Manager in the startup menu;
- 5. Make sure the virtual mode of execution is enabled;
- 6. Carry out with the program all operations you need to be scripted;
- 7. Call the Generate Script dialog in the Main Menu: Tools > Generate Script...;

| <ul> <li>Generate Script</li> <li>Save to Scheduler</li> <li>Send Log Files</li> </ul> | Copy Hard Dist | Copy Partition | - Help Undo     | Redo    | Q.<br>View Changes                           | Apply            | Discard   |
|----------------------------------------------------------------------------------------|----------------|----------------|-----------------|---------|----------------------------------------------|------------------|-----------|
|                                                                                        |                | Disk View      | Volume Explorer | Sched   | luled Tasks                                  | Help             |           |
| Kecovery media builder                                                                 | ۲              | Basic Ha       | ard Disk 0 (V)  | Iware   | Virtual ID                                   | E Har            | d Dri     |
| Check Recovery Discs<br>Explore Image                                                  | partitions     | busione        |                 | mare    | Tune: Ba                                     | sic Hard D       | iek Driv  |
| Check Recovery Discs<br>Explore Image<br>Settings                                      | partitions     |                |                 | indic   | Type: Ba<br>Total size: 3.9                  | sic Hard D<br>GB | )isk Driv |
| Check Recovery Discs<br>Explore Image<br>Settings<br>Exit Ak+                          | partitions     |                |                 | Sectors | Type: Ba<br>Total size: 3.9<br>per track: 63 | sic Hard D<br>GB | )isk Driv |

8. Save the resulted .psl file as my\_new\_script.psl in the winpe\_custom \Scripts folder.

| Scripts                                       |            |                       |               |                  |
|-----------------------------------------------|------------|-----------------------|---------------|------------------|
| File Edit View Favorites Tools Help           |            |                       |               | <b>#</b>         |
| 🔇 Back 🔹 🕥 - 🎓 🥬 Search 👔                     | > Folders  | 🗟 🕉 🗙 🍤               | Folder Sync   |                  |
| Address 🛅 F:\WinPE Customization Package\winp | e_custom\S | cripts                |               | 💌 🛃 Go           |
| Folders                                       | ×          | Name 🔺                | Size Type     | Date Modified    |
|                                               | <          | my_new_script_psl.psl | 1 KB PSL File | 06.11.2008 10:52 |
| The contract of                               | >          | <                     | (B)           | p                |

# GENERATING A BATCH FILE TO EXECUTE THE SCRIPT FILE

Now you need a batch file to execute the previously created script:

- 1. Enter the Paragon winpe\_custom\Scripts folder;
- 2. Create a new textual file and open it with MS Notepad;
- 3. Rename this file to **my\_new\_script.cmd** and carry out some editing:
  - Type a text as shown below (the **\programs\Hard Disk Manager\program** directory is not mandatory and is used as an example. You can use here any path to a folder with **scripts.exe**);

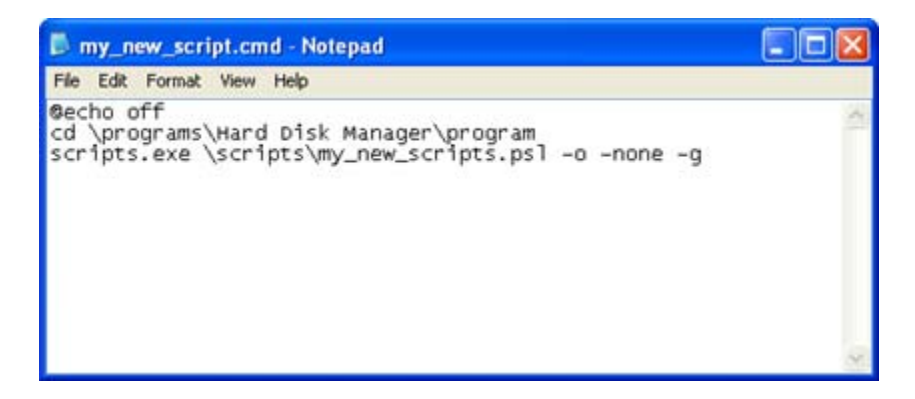

- Save the changes and exit MS Notepad.

# ADDING THE NEW BATCH FILE TO THE STARTUP MENU

At the end of the startup process, WinPE runs a program which path is defined by the **AppPath** setting in the **Windows\System32\winpeshl.ini** file. Generally, this file contains a path to a program considered as a "shell" for WinPE. If it's missing, the **startnet.cmd** script will be run located in the same directory as **winpeshl.ini**, i.e. **X:\Windows\System32**.

In WinPE solutions delivered by Paragon, it's Paragon Application Launcher that is run after the WinPE startup. It's named **runner.exe** and uses the **runner.ini** file that is copied from **\custom\menu.cfg** to the runner's directory during the WinPE startup. So customization of the startup menu items implies editing of the **menu.cfg** file.

By editing **menu.cfg** you can create your own menu items to execute custom scripts as shown in the example below:

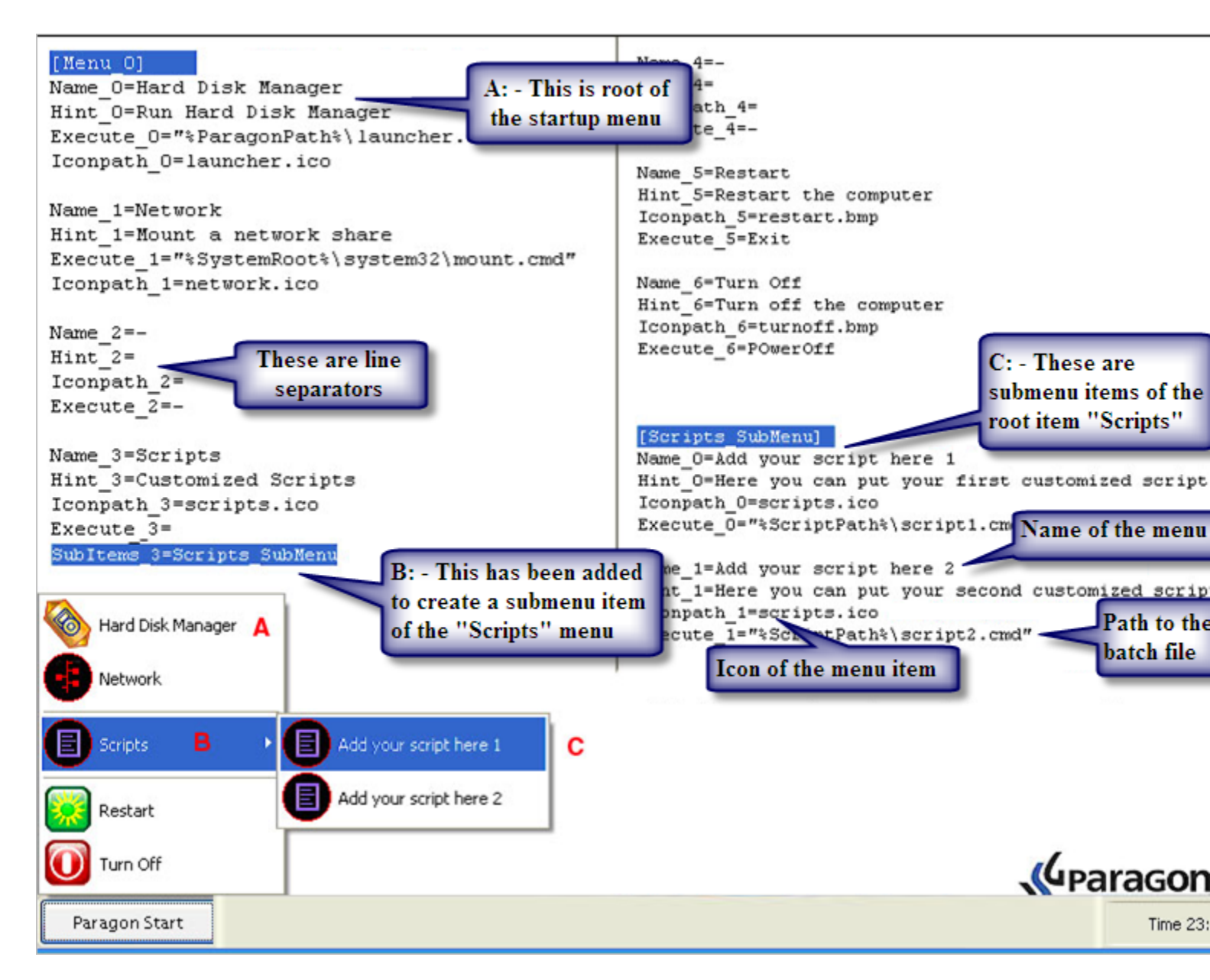

To add the newly created batch file to the "Scripts" group of the startup menu, please do the following:

- 1. Find menu.cfg located in the Paragon winpe\_custom \custom folder;
- 2. Open this file with a text editor and scroll down up to the [Scripts\_SubMenu] section;
- 3. Copy and paste the last item of that section to use as a template;

| 🖡 menu.cfg - Notepad                                                                         |                                                                                                    |                           |
|----------------------------------------------------------------------------------------------|----------------------------------------------------------------------------------------------------|---------------------------|
| File Edit Format View Help                                                                   |                                                                                                    |                           |
| Hint_7=Restart the syst<br>Execute_7=Reboot<br>Iconpath_7=restart.bmp                        | em                                                                                                 |                           |
| Name_8=&Shut Down<br>Hint_8=Turn off the sys<br>Execute_8=PowerOff<br>Iconpath_8=turnoff.bmp | tem                                                                                                |                           |
| [Menu_1]<br>Name_0=Hard Disk Manag<br>Hint_0=Run Hard Disk M                                 | Undo                                                                                               |                           |
| Execute_0= %systemdr1v<br>Iconpath_0=launcher.ic_                                            | Cut                                                                                                | ager\Program\launcher.exe |
| [Seriete SubManu]                                                                            | Сору                                                                                               |                           |
| Name_0=Script1<br>Hint_0=Run Script1                                                         | Paste Delete                                                                                       |                           |
| Iconpath_0=scripts.ico<br>Execute_0=                                                         | Select All                                                                                         |                           |
| Name_1=Script2<br>Hint_1=Run_Script2                                                         | Right to left Reading order<br>Show Unicode control characters<br>Insert Unicode control character |                           |
| Execute_1=                                                                                   |                                                                                                    |                           |

- 4. Edit it by changing Name\_1, Hint\_1, Iconpath\_1, and Execute\_1 to Name\_2, Hint\_2, Iconpath\_2, and Execute\_2;
- Set value of the "Execute\_2" parameter by providing a path to your new batch file "my\_new\_script.cmd";

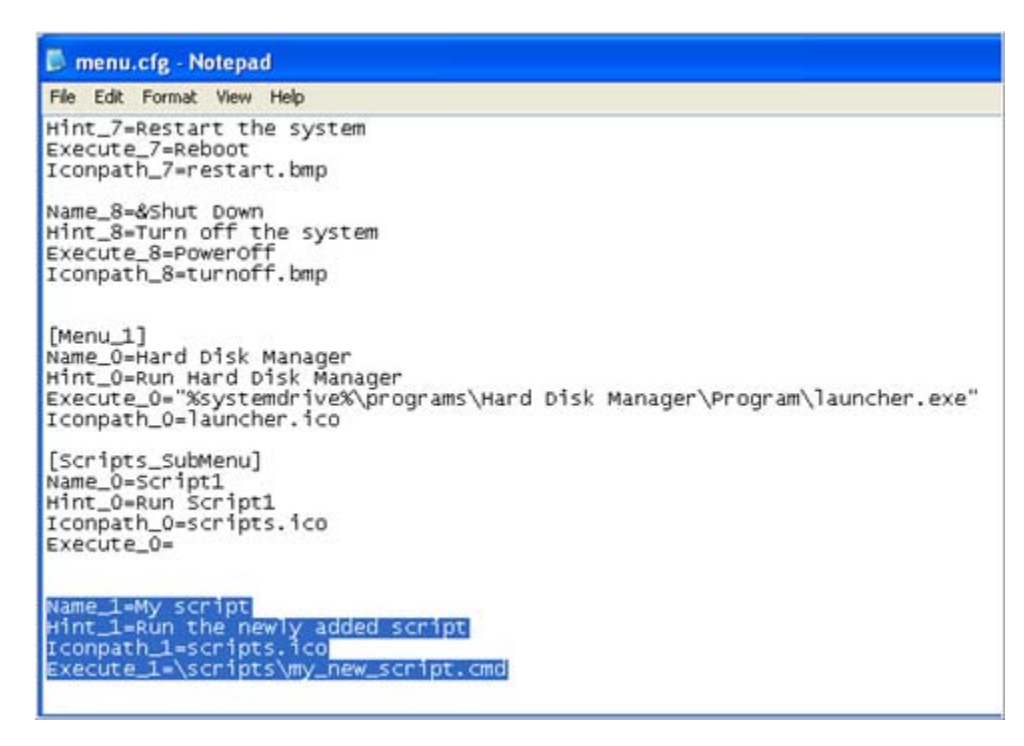

6. Save the changes and close the editor. Your startup menu has been customized, so you can make a custom WinPE image.

## CREATING A WINPE ISO IMAGE (CUSTOMPE.ISO)

Once you have all your scripts and batch files in place you <u>can generate a custom bootable image based on</u> <u>WinPE 2.1</u> by using **custom.cmd**.

#### PREPARING A FOLDER FOR THE PXE STARTUP

You can find all the necessary information on the subject in the "Creating WinPE 2.1 PXE Bootable Image" document that is also included into the package.